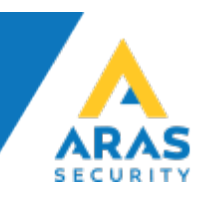

# Use DALM IP Communicator with NOX

This document describes the necessary steps for connecting and using DALM with the NOX System.

### Overview

Using DALM together with NOX enables transmission of alarms and incidents via SIA DC-09 (IP), as well as remote service via fixed-line or mobile network.

### Hardware requirements

DALM version 3.2.4.1 or later.

## Connection

To use alarm transmission via SIA DC-O9 (IP), DALM connects directly to the control panel. Connect the Ethernet cables to: Eth1 = Customer Network Eth2 = NOX central

# NOX Config

Configure NOX to use DALM as SIA DC-09 receiver in the SIA IP dialog of the SIA device.

On the Receiver tab, enter the IP address that DALM has received on the client's network (fixed / static) and Port 18500.

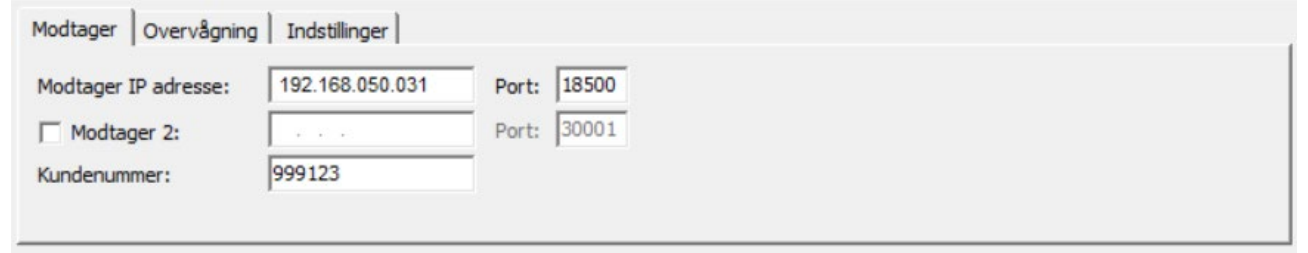

On the Monitoring tab, set "Polling Interval" time to 30 seconds.

|                          |               | SECUR |
|--------------------------|---------------|-------|
| Modtager Overvågning     | Indstillinger | 1     |
| Polling interval:        | 30 Sek.       |       |
| Alarm ingen forbindelse: | 2. varsling   |       |
| Navn:                    | NOX SIA fejl  |       |
|                          |               |       |

#### On the "Settings" tab, select SIP IP DC-09 and the encryption key.

| Modtager Overvågning Indstillinger                                                           |                                                                               |  |
|----------------------------------------------------------------------------------------------|-------------------------------------------------------------------------------|--|
| Gyldighed for beskeder: 60 Minutter<br>✓ SIA IP DC-09<br>Med MAC adresse<br>Alarmzone-filter | ✓         Kryptering           Nøgle         0123456789abcdef0123456789abcdef |  |

# **DALM Configuration**

To program the DALM transmitter, you must first insert an unlocked SIM card. DALM is configured via the EasyWebManager portal: ewm.dualtech.se.

To activate DALM's NOX functionalities, select product:

'DALM 1000 AS' or 'DALM 3000 AS'.

| Product              | $\wedge$         |
|----------------------|------------------|
| DALM 1000 / TS 200 0 | DALM 1000 AS     |
| DALM 2000 0          | • DALM 3000 AS 0 |
| DALM 3000 VB 0       | DALM 3000 0      |
| DALM 5000 SF @       | DALM 5000 VB 0   |
| DALM 5000 0          | DALM 5000SCH     |

To transmit alarms via DC-09, it is recommended to select a static IP address. This address and port 18500 must also be entered as the receiver's address in the DC-09 configuration in the NOX system.

#### NOTE

Do not tick "MENU ACCESS" if the installation only has Internet access via GPRS / 3G / 4G, otherwise an alarm will be triggered by remote service, which will interrupt the remote service session.

| <b>ARAS Sjælland</b> | ARAS Jylland | +45 7027 4090 | Bank:     | Nordea       | CVR:   | 2755 6574          |
|----------------------|--------------|---------------|-----------|--------------|--------|--------------------|
| Mose Allé 10B        | Lyngvej 3    | info@aras.dk  | Reg.nr.   | 2228         | IBAN:  | DK4920005366764099 |
| 2610 Rødovre         | 9000 Aalborg | www.aras.dk   | Konto-nr. | 5366 764 099 | SWIFT: | NDEADKKK           |

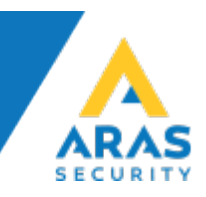

|                                 | $\wedge$                                          |
|---------------------------------|---------------------------------------------------|
|                                 |                                                   |
| Default Gateway<br>192.168.50.1 |                                                   |
| DNS                             |                                                   |
|                                 | Default Gateway<br>192.168.50.1<br>DNS<br>8.8.8.8 |

### Select Serial Port Functionality 'NOX'. This allows alarm transmission via both DC-09 (IP).

| Serial port functionality 😧 |                   | $\wedge$ |
|-----------------------------|-------------------|----------|
| Standard 0                  | ESPA 4.4.4 0      |          |
| Remote access               | Bravida Integra 😧 |          |
|                             | Base64 0          |          |
| Galaxy 🛛                    |                   |          |

### At Remote Access via Ethernet, enter the NOX panels IP address. Port forwarding will be enabled for TCP ports 4321, 4322 and 6251 at this address.

| Remote access via Ethernet 🔞 | ^             |  |
|------------------------------|---------------|--|
| Label                        | IP address    |  |
| NOX                          | 192.168.50.36 |  |
|                              |               |  |

In the input / receiver table, recipients are selected for 'Serial Comm Error' and 'NOX' alarms, etc. This applies both to DC-09 (IP).

Serial Comm Error is initiated by DALM if no valid message has been received via either IP or serial for 90 seconds.

Want other error messages, eq. Ethernet connection errors and tampering, these should be crossed by here.

**ARAS Sjælland** Mose Allé 10B 2610 Rødovre

**ARAS Jylland** Lyngvej 3 9000 Aalborg

+45 7027 4090 info@aras.dk www.aras.dk

Bank: Nordea Reg.nr. 2228

CVR: 2755 6574 IBAN: DK4920005366764099 Konto-nr. 5366 764 099 SWIFT: NDEADKKK

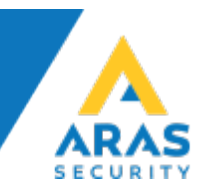

| Input/Receiver     | 0                      |  |
|--------------------|------------------------|--|
| Label              | Alarm Receiving Centre |  |
| Supply Power       | ~                      |  |
| Ethernet Error     | ~                      |  |
| Mobile Error       | ~                      |  |
| Tamper Switch      | ~                      |  |
| Serial Comm. Error |                        |  |
| NOX                | ~ <b>)</b>             |  |

ARAS Sjælland Mose Allé 10B 2610 Rødovre

**ARAS Jylland** Lyngvej 3 9000 Aalborg

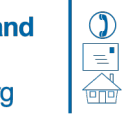

info@aras.dk www.aras.dk

+45 7027 4090 Bank:

Nordea 
 Reg.nr.
 2228
 IBAN:
 DK49200053

 Konto-nr.
 5366
 764
 099
 SWIFT:
 NDEADKKK

2755 6574 CVR: IBAN: DK4920005366764099

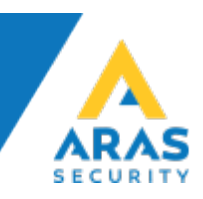

# **DRAC Config**

In the DRAC.exe config file, an IP port is added with the values 4321, 4322, and 6251.

|                                    | drac − □ ×                           |
|------------------------------------|--------------------------------------|
| EWM Account                        | Local IP Port                        |
| DUALTECH                           | DUALTECH                             |
| Enter credentials for EWM account. | Select port number for local IP port |
| Username:<br>Password:             | Port Number<br>[4321,4322,6251]      |
| Cancel < Back Next >               | Cancel < Back Next >                 |

| DRAC                                                |                   |                     | - 🗆 X                |
|-----------------------------------------------------|-------------------|---------------------|----------------------|
| Select Installation Folder                          |                   |                     |                      |
| The installer will install DRAC to the following f  | folder.           |                     | DUALIEL              |
| To install in this folder, click "Next". To install | to a different fo | lder, enter it belo | w or click "Browse". |
| <u>F</u> older:                                     |                   |                     |                      |
| C:\Program Files (x86)\Dualtech\DRAC\               |                   |                     | Browse               |
|                                                     |                   |                     | Disk Cost            |
| Install DRAC for yourself, or for anyone who        | uses this com     | puter:              |                      |
| Everyone                                            |                   |                     |                      |
|                                                     |                   |                     |                      |
| ⊖ Just me                                           |                   |                     |                      |

| Dualtech Remote Access Client |             |       |        |         |        |        | $\times$ |
|-------------------------------|-------------|-------|--------|---------|--------|--------|----------|
| Modem IP                      |             |       |        |         |        |        |          |
| Local Port                    | Remote Unit | Flags | EWM ID | ProtVer | Status | Action |          |
| 4321,4322,6251                |             |       |        | 0       |        | Conn   | lect     |

#### In NOX Config and PC control, enter the IP address 127.0.0.1

ARAS Sjælland Mose Allé 10B 2610 Rødovre

**ARAS Jylland** Lyngvej 3 9000 Aalborg

+45 7027 4090 info@aras.dk www.aras.dk É

Bank: Nordea Reg.nr. 2228 Konto-nr. 5366 764 099 SWIFT: NDEADKKK

CVR: 2755 6574 IBAN: DK4920005366764099